# Generating the Capital Structure Curve of a Corporate Firm

Instructions for Using the Spreadsheet

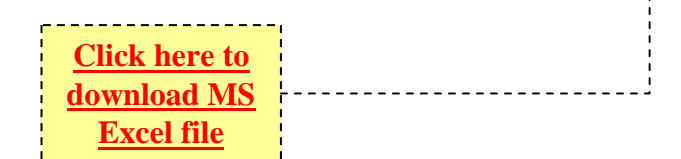

Ruben D. Cohen

### Contents

| • | Obje | ectives                                                            | page 3  |
|---|------|--------------------------------------------------------------------|---------|
| • | Bac  | sground Information                                                | page 4  |
| • | Imp  | ortant Note Before You Begin                                       | page 5  |
| • | Gen  | eral Procedure                                                     | page 6  |
| • | The  | "Maximum Value" Method                                             | page 10 |
| • | The  | Credit Rating Model                                                | page 11 |
| • | Proc | edure for Obtaining the Implied Rating, Spread & Cost of Debt      | page 12 |
| • | Sam  | ple Case Studies                                                   | page 13 |
| • | App  | endix                                                              | page 14 |
|   | _    | Description of the Different Tabs Contained in the MS Excel File   | page 15 |
|   | _    | Updating Links                                                     | page 16 |
|   | _    | Troubleshooting: Regarding Error Message on "Circular Reference"   | page 17 |
|   | _    | Regarding Error Message in Tab 2 of the Excel File Related to Debt |         |
|   |      | Input Being Too High                                               | page 18 |
|   | _    | Regarding Error Message in Tab 3 of the Excel File Related to Debt |         |
|   |      | Input Being Too High                                               | page 19 |

# Objectives

- To demonstrate the use of an effective, interactive and user-friendly Excel-based spreadsheet, with
  - the firm's financial statement as input and
  - the firm's capital structure as output
- To determine and locate the optimal capital structure of a corporate firm subject to various scenarios.

# **Background Information**

• This is an extended version of the *MS Excel*-based spreadsheet that was used to generate the graphs in the <u>original paper</u>. The difference between this and the former lies in the underlying credit-rating model. While the earlier version employed only one S&P-type ratio, this incorporates 3. Refer to Page 11 of this document for more detail.

• We shall avoid any thorough description of the process here, as it is identical to the one described in the paper. It is, therefore, recommended that the user refer to the paper for details on how the process works. Never the less, an Appendix has been added to the end of this document, which briefly discusses the contents of the different pages.

Important Note Before You Begin... (if you're using the <u>Microsoft</u> platform\*)

Prior to inserting any numbers into the spreadsheet, go to

#### **Tools>Options>Calculation**

and set it up on

#### "manual" and "iteration"

(See Appendix 3 for details)

\* NOTE: Apple Mac computers will require a different procedure for manual calculations.

# General Procedure in 2 Steps

- Step 1 Input the current/available financial statement.
- Step 2 Select scenarios leading to the pro forma statement
- The "Maximum Value" method is then automatically executed to generate the firm's capital structure curve, as well as its implied rating.

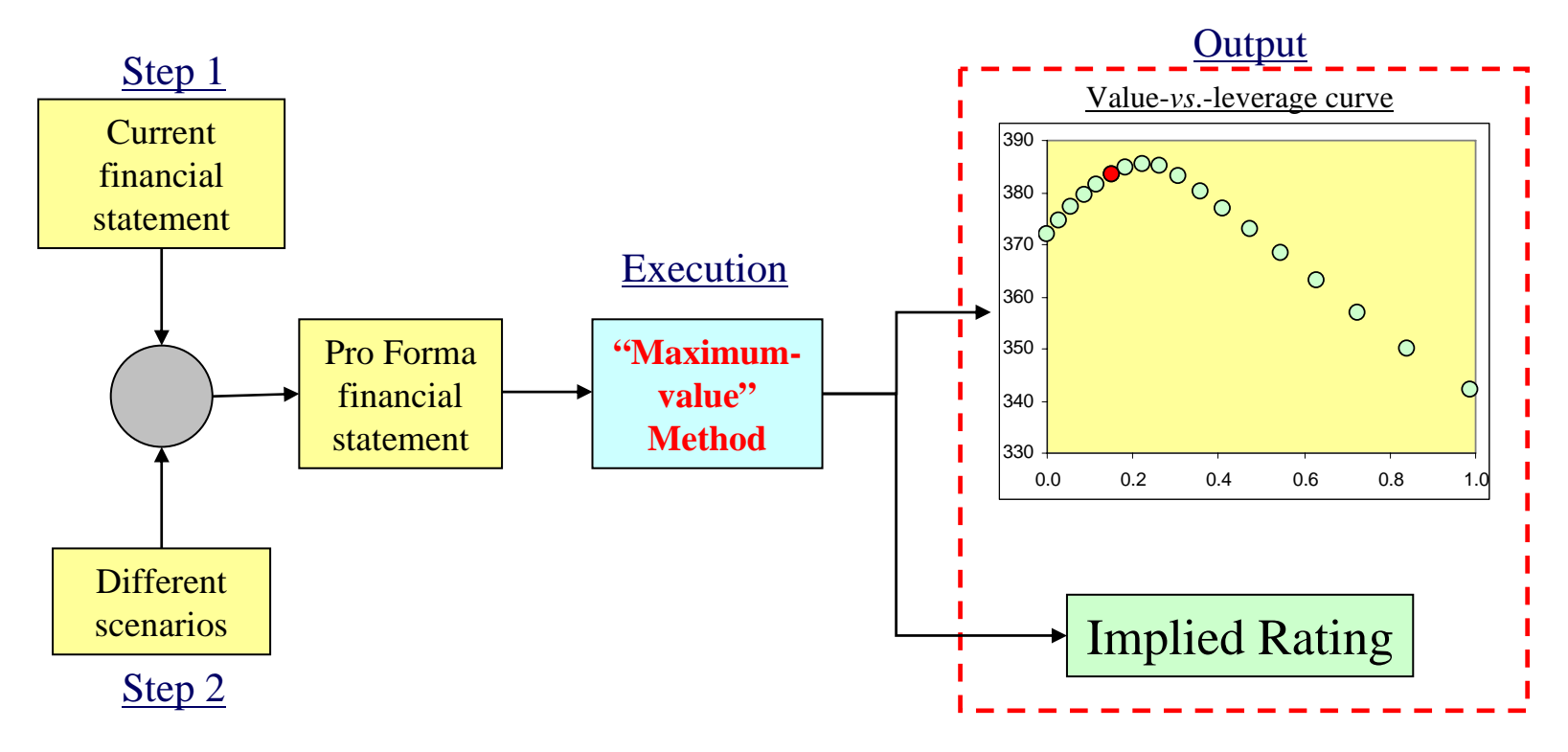

## General Procedure – Step 1

| Go to <b>Page 1</b> of this file for additional information and to download instructions.           |                                                                                              |                                                                                                    |                                                                               |                                                                   |                        |  |  |  |  |
|----------------------------------------------------------------------------------------------------|----------------------------------------------------------------------------------------------|----------------------------------------------------------------------------------------------------|-------------------------------------------------------------------------------|-------------------------------------------------------------------|------------------------|--|--|--|--|
| Company name                                                                                        | ABC                                                                                          | TABLE                                                                                                    | l                                                                             | TABLE III                                                         |                        |  |  |  |  |
| TABLEI                                                                                              |                                                                                              | Input/Output Pa                                                                                                    | rameters                                                                      | Ratios                                                            |                        |  |  |  |  |
| Income Staten                                                                                       | nent                                                                                         | Effective tax rate                                                                                                    | <b>∮</b> 30%                                                                  | EBIT Interest cover (R1)                                          | 10.67                  |  |  |  |  |
| EBITDA                                                                                              | 35.0 🖌                                                                                       | Book-to-Market Equity                                                                                                    | /∮ 0.45                                                                       | DIEBITDA (R5)                                                     | 1.43                   |  |  |  |  |
| D&A                                                                                                 | -5.0 🖌                                                                                       | Pre-tax cost of debt                                                                                                    | // 6.00%                                                                      | D/(D+Ebook) (R8)                                                  | 0.25                   |  |  |  |  |
| EBIT                                                                                                | 30.0                                                                                         | Implied spread                                                                                                    | // 0.56%                                                                      | D/Emarket                                                         | 0.15                   |  |  |  |  |
| Other income                                                                                        | 2.0                                                                                          | Implied risk-free rate                                                                                                    | 5.44%                                                                         | EV/EBITDA                                                         | 11.0                   |  |  |  |  |
| Gross interest expense                                                                              | -3.0                                                                                         | Implied rating //                                                                                                    | A+                                                                            | ROE                                                               | 6.09%                  |  |  |  |  |
| EBT                                                                                                 | 29.0 \\ \\                                                                                   | V = D+E //                                                                                                    | 383.3                                                                         | WACC                                                              | <b>5.48%</b>           |  |  |  |  |
| Tax                                                                                                 | -8.7                                                                                         | V* = D*+E //                                                                                                    | 388.5                                                                         | 450 -                                                             |                        |  |  |  |  |
| Net profits                                                                                         | 20.3                                                                                         | Vu*=(1-T)D*+E //                                                                                                    | 371.9                                                                         | 400                                                               |                        |  |  |  |  |
| Balance She                                                                                         | et \                                                                                         |                                                                                                    |                                                                               | 350                                                               |                        |  |  |  |  |
| Assets                                                                                              | 383.3                                                                                        | Insert relevant data i                                                                                                    | n unprotected                                                                 |                                                                   | •                      |  |  |  |  |
| IB debt                                                                                             | 50.0 📐                                                                                       | (white) cells and then                                                                                                    | press <f9> to</f9>                                                            | 250 -                                                             |                        |  |  |  |  |
| Book equity                                                                                         | 150.0                                                                                        | dalculate. <u>NOTE:</u> Apple                                                                                                  | Mac computers                                                                 | 200 -                                                             |                        |  |  |  |  |
| Market equity                                                                                       | 333.3                                                                                        | require different proces                                                                                                    | dure for manual                                                               | 150 -                                                             |                        |  |  |  |  |
| Total liab. & market equity                                                                         | 383.3                                                                                        | calculation                                                                                                    | ns.                                                                           | 100 -                                                             |                        |  |  |  |  |
|                                                                                                    |                                                                                              |                                                                                                    |                                                                               | 0<br>0<br>0.0<br>0.5<br>1.0                                       | 1.5 2.0                |  |  |  |  |
| Step 1- Input the current<br>and VL" in the spreadWhen all relevant data<br>perform the calculation | t/available financia<br>Isheet. Values are t<br>have been inserted<br><b>NOTE</b> : Apple Ma | I statement on tab titled "cu<br>to be inserted in unprotected<br>in the appropriate cells, pr<br>ac computers require a diffe | arrent PL, BS<br>d cells only.<br>ress <b><f9></f9></b> to<br>erent procedure | The scales in the a<br>graph could be adjust<br>better resolution | bove<br>sted for<br>on |  |  |  |  |

for manual calculations.

### General Procedure – Step 2

| Company name           | ABC    |  |  |  |  |  |  |  |
|------------------------|--------|--|--|--|--|--|--|--|
| TABLEI                 |        |  |  |  |  |  |  |  |
| Income Statement       |        |  |  |  |  |  |  |  |
| Operating EBITDA       | 35.0   |  |  |  |  |  |  |  |
| D&A                    | -5.0   |  |  |  |  |  |  |  |
| EBIT                   | 30.0   |  |  |  |  |  |  |  |
| Other income           | 2.0    |  |  |  |  |  |  |  |
| Gross interest expense | -3.0   |  |  |  |  |  |  |  |
| EBT                    | 29.0   |  |  |  |  |  |  |  |
| Tax                    | -8.7   |  |  |  |  |  |  |  |
| Net profits            | 20.3   |  |  |  |  |  |  |  |
| Balance She            | et     |  |  |  |  |  |  |  |
| Assets                 | 383.3  |  |  |  |  |  |  |  |
| Market equity          | 333.3  |  |  |  |  |  |  |  |
| IB debt                | 50.0   |  |  |  |  |  |  |  |
| Total liab. & equity   | 383.3  |  |  |  |  |  |  |  |
|                        |        |  |  |  |  |  |  |  |
| TABLE II               |        |  |  |  |  |  |  |  |
| Input/Output Para      | meters |  |  |  |  |  |  |  |
| Effective tax rate     | 30%    |  |  |  |  |  |  |  |
| Pre-tax cost of debt   | 6.00%  |  |  |  |  |  |  |  |
| Implied spread         | 0.56%  |  |  |  |  |  |  |  |
| Implied risk-free rate | 5.44%  |  |  |  |  |  |  |  |
| Implied rating         | A+     |  |  |  |  |  |  |  |
| V = D+E                | 383.3  |  |  |  |  |  |  |  |
| V* = D*+E              | 388.5  |  |  |  |  |  |  |  |
| Vu*=(1-T)D*+E          | 371.9  |  |  |  |  |  |  |  |

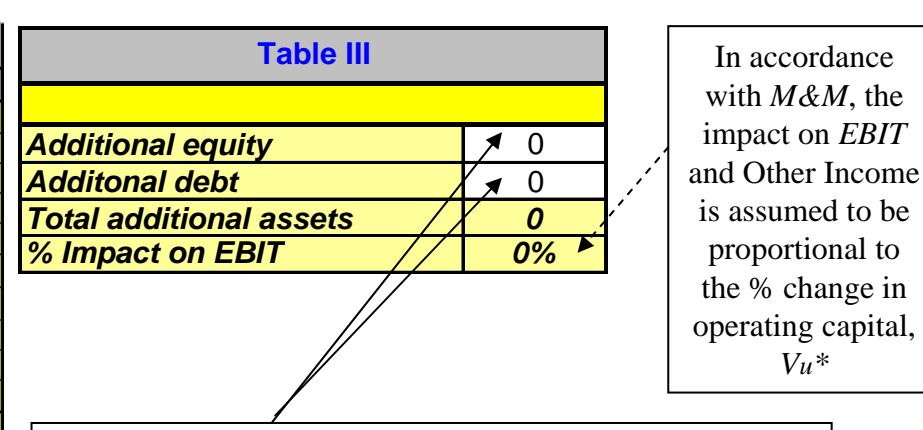

<u>Step 2</u> - Input scenarios in tab titled "pro forma PL, BS and VL" in the spreadsheet. Values must be inserted in unprotected cells only.
 <u>Note</u> that any change in additional debt or equity will automatically adjust the interest expense, which is connected to the credit rating and spread.

When all relevant data have been inserted in the appropriate cells, press **<F9>** to perform the calculation. **NOTE**: Apple Macs require a different procedure for manual calculations.

### General Procedure – Output

| D     | D/E  | v     | Implied<br>Rating |                                                   |
|-------|------|-------|-------------------|---------------------------------------------------|
| 0.0   | 0.00 | 371.9 | ААА               | The "Maximum Value" method is then                |
| 10.0  | 0.03 | 374.6 | AAA               | automatically executed leading to the firm's      |
| 20.0  | 0.06 | 377.3 | AAA-              | capital structure and portraying the optimal as a |
| 30.0  | 0.09 | 379.5 | AA                | maximum in the value-vs-leverage curve            |
| 40.0  | 0.12 | 381.5 | AA-               |                                                   |
| 50.0  | 0.15 | 383.3 | A+                | 390                                               |
| 60.0  | 0.18 | 384.7 | A                 |                                                   |
| 70.0  | 0.22 | 385.4 | A-                |                                                   |
| 80.0  | 0.26 | 385.0 | BBB+              |                                                   |
| 90.0  | 0.31 | 383.2 | BBB               |                                                   |
| 100.0 | 0.36 | 380.2 | BBB-              |                                                   |
| 110.0 | 0.41 | 376.9 | BB+               |                                                   |
| 120.0 | 0.47 | 373.0 | BB                | 350                                               |
| 130.0 | 0.55 | 368.3 | BB                |                                                   |
| 140.0 | 0.63 | 363.0 | BB-               | 340 -                                             |
| 150.0 | 0.72 | 356.9 | BB-               |                                                   |
| 160.0 | 0.84 | 350.0 | B+                |                                                   |
| 170.0 | 0.99 | 342.3 | B+                | 0.0 0.2 0.4 0.6 0.8 1.0                           |
| 180.0 | 1.17 | 333.5 | В                 |                                                   |
| 190.0 | 1.42 | 323.6 | В                 |                                                   |
| 200.0 | 1.78 | 312.7 | В                 |                                                   |
| 210.0 | 2.32 | 300.5 | B-                | Current point Optimal point in the value-vs       |
| 220.0 | 3.28 | 287.1 | B-                | leverage curve                                    |
| 230.0 | 5.40 | 272.6 | B-                |                                                   |

Ruben D. Cohen

### The "Maximum Value" Method

• The "Maximum Value" (*MV*) method is based on the Modigliani-Miller capital structuring theorems.

Click on title to download paper

- It is derived in "<u>An Analytical Process for Generating the</u> <u>WACC Curve and Locating the Optimal Capital Structure</u>".
- The notion is that with rising leverage, the combined impacts of the interest tax shield and rising cost of debt leads to a maximum in the firm's value or minimum in the *WACC*.

### The Credit Rating Model\*

- To work, the *MV* method requires a credit rating model (*CRM*).
- The underlying *CRM* is, in this case, a *simplified* version of the S&P methodology.
- The general S&P process incorporates 8 or 9 ratios, which may be grouped into three categories, namely:
  - Profitability (interest-coverage) ratios,
  - *Liquidity* (cash-flow) ratios and
  - *Leverage* ratios
- Each ratio is first calculated and the rating "specific" to it is then obtained. Finally, all "specific" ratings are weighted averaged to get an overall "implied credit rating"
- The *simplified* version of the S&P method is based on selecting one principle ratio from each category and following the process above.

\* This spreadsheet is based on a *CRM* that runs on 3 ratios. The original version of the spreadsheet, in contrast, employed only one S&P ratio, namely the interest cover.

### Procedure for Obtaining the Implied Rating, Spread & Cost of Debt

Incorporation of the *CRM* within the *MV* approach involves an iterative procedure. The procedure, upon convergence, leads to the "implied credit rating", as well as the effective cost of debt.

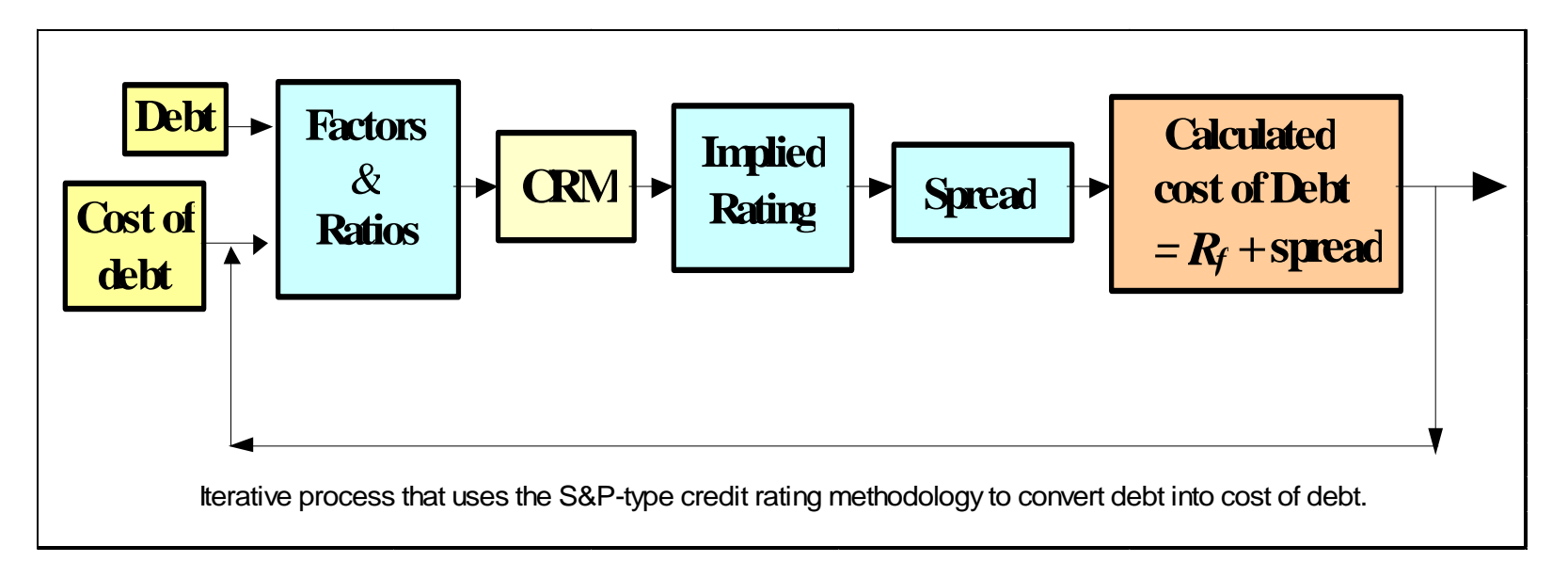

# Sample Case Studies

Click on the link below to download a couple of example case studies:

http://rdcohen.50megs.com/Case\_Studies.htm

# Appendix

- 1. Description of the Different Tabs Contained in the *MS* Excel File
- 2. Updating Links
- 3. Troubleshooting: Regarding Error Message on "Circular Reference"
- 4. Troubleshooting: Debt Input Being Too High
  - a. Regarding Error Message on Page 2 of the Excel file
  - b. Regarding Error Message on Page 3 of the Excel file

### 1. Description of the Different Tabs Contained in the *MS* Excel File

The file contains 10 tabs in total, which are described below:

- Tabs 1&2, titled "Instructions and info", "current PL, BS and VL", respectively, contain some instructions and cells for data input.
- Tabs 3&4, titled "pro forma PL, BS and VL" and "Value curve", respectively, contain some more cells for data input, as well as the output, in the forms of table & graph, displaying the firm's value *vs* leverage.
- Tab 5, titled "S&P cutoffs", contains the three S&P-type ratios used here for calculation purposes, as discussed on Page 9 of this document. These are Ratios 1, 5 and 8, belonging to the categories of interest cover, cash flow [i.e. Debt/EBITDA] and leverage [i.e. D/(D+E)], respectively. Note that the leverage ratio is in book value of equity.
- Tab 5 also contains numerical ratings, which are integer numbers matching the S&P ratings – i.e. AAA = 19, AAA- = 18, etc., down to CCC = 1. This page also contains the credit spreads assigned to each of the ratings.

- Tabs 6a-c of the spreadsheet contain the curve fits for the Ratings vs Ratios 1, 5 and 8, all obtained from the "S&P cutoffs" table in Tab 5.
  The curve-fit equations are subsequently used in Tab 7 of this spreadsheet to determine the firm's value at every level of debt.
- Tab 6d, which is titled "Spread-rating Chart", displays the curve fit for the credit spread vs rating. The numbers are pulled out of the "S&P cutoffs" page of the spreadsheet.
- Finally, Tab 7 of the spreadsheet, titled "Calculations Table", is where all the calculations take place. It must be emphasised again that the approach is identical to the one explained in the paper (see Table 3 in "Analytical Process..."), as well as in the original spreadsheet, except that 3 ratios are implemented instead of one.

### 2. Updating Links

If upon opening the Excel file you get the following message to update links, click on **No**.

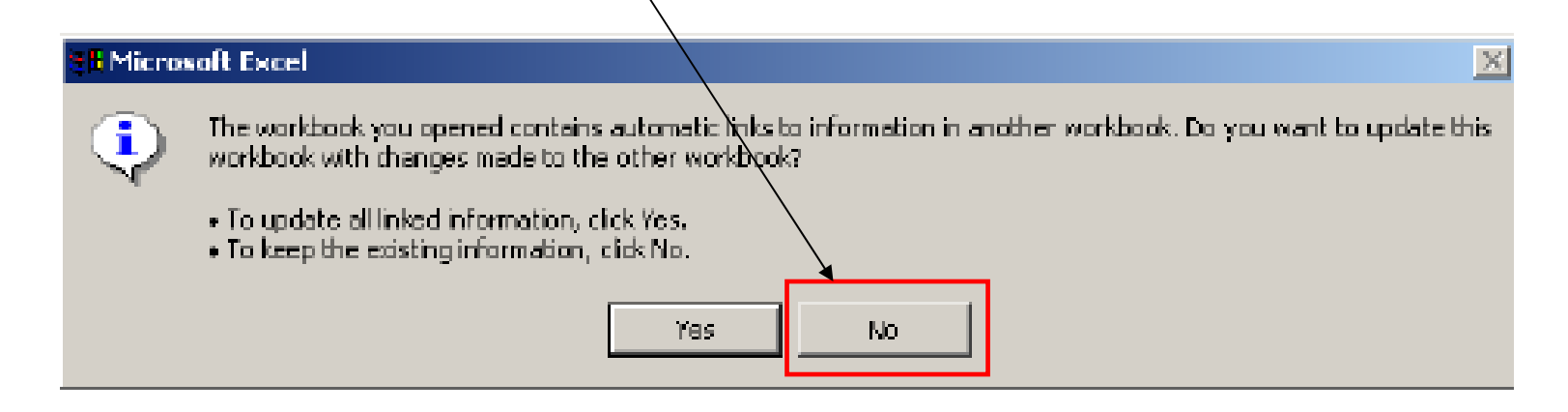

### 3. Regarding Error Message on "Circular Reference"

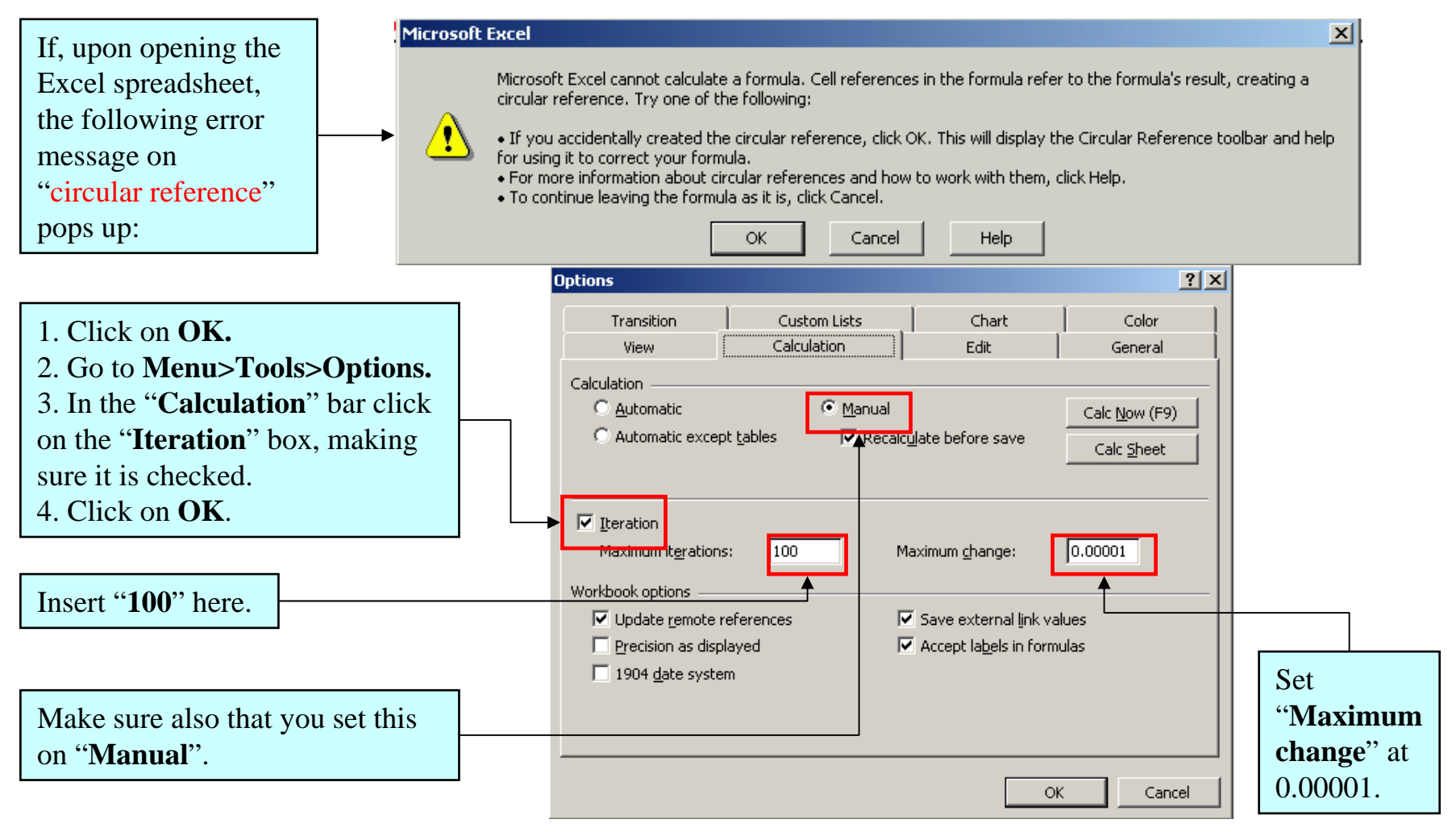

### 4a. Regarding Error Message in Tab 2 Related to Debt Input Being Too High

In instances where the IB debt level input in either Cell B17 in tab 2 or Cell J4 in tab 3 is too high, the feedback procedure outlined on Page 11 of this document may not converge or it may converge to a different solution due to non-uniqueness. In this case, the following error message will pop up: If this happens, simply exit the spreadsheet and do **NOT** save. Then start again with more reasonable numbers.

| Company name                        | ABC                 | TABLE                         |                        | TABLE III           |       |  |  |
|-------------------------------------|---------------------|-------------------------------|------------------------|---------------------|-------|--|--|
| TABLEI                              |                     | Input/Output Pa               | rameters               | Ratios              |       |  |  |
| Income Statem                       | ent                 | Effective tax rate            | Effective tax rate 30% |                     | 10.67 |  |  |
| EBITDA                              | 35.0                | Book-to-Market Equity         | 0.45                   | D/EBITDA (R5)       | 4.86  |  |  |
| A&C                                 | -5.0                | Pre-tax cost of debt          | 1 76%                  | D/(D+Ebook) (R8)    | 0.53  |  |  |
| EBIT                                | 30.)                | Implied spread                | 1.92%                  | D/Emarket           | 0.51  |  |  |
| Other income                        | 2.0                 | Implied risk-free rate        | -0.15%                 | EV/EBITDA           | 14.4  |  |  |
| Gross interest expense              | -3.0                | Implied rating                | #VALUE!                | ROE                 | 6.09% |  |  |
| EBT                                 | 29. <mark></mark> ) | V = D + E                     | 503.3                  | WACC                | 4.17% |  |  |
| Tax                                 | -8.                 | V* = D*+E                     | -1,616.6               | 600 -               |       |  |  |
| Net profits                         | 20. <mark>3</mark>  | Vu*=(1-T)D*+E                 | -1,031.6               |                     |       |  |  |
| Balance She                         | et                  |                               |                        | 500 -               |       |  |  |
| Assets                              | <u>503</u> 3        | Insert relevant data i        | n unprotected          | 400 -               |       |  |  |
| B debt                              | 170.0               | (white) cells and then        | press <f9> to</f9>     |                     |       |  |  |
| 3ook equity                         | 150.0               | calculate. <u>NOTE:</u> Apple | e Mac computers        | 300 -               |       |  |  |
| Market equity                       | 333.3               | require different proce       | dure for manual        | 200 -               |       |  |  |
| Total liab. & market equity         | 503.3               | calculatio                    | ns.                    |                     |       |  |  |
| · · ·                               |                     |                               |                        | 100 -               |       |  |  |
|                                     |                     |                               |                        |                     |       |  |  |
| ERROR: The IB I                     | lls B17 on          | 0.0 0.5 1.0                   | 1.5 2.0                |                     |       |  |  |
|                                     |                     |                               |                        |                     |       |  |  |
| <ul> <li>this page or J4</li> </ul> | on Pag              | e 3 is too high! Y            | ou must                | The scales in the a | above |  |  |
| ro.                                 | graph could be adju | sted for                      |                        |                     |       |  |  |
| re                                  |                     |                               |                        |                     |       |  |  |

### 4b. Regarding Error Message in Tab 3 Related to Debt Input Being Too High

In instances where the IB debt level input in either Cell B17 in tab 2 or Cell J4 in tab 3 is too high, the feedback procedure outlined on Page 11 of this document may crash In this case, the following error message will pop up: If this happens, simply exit the spreadsheet and do **NOT** save. Then start again with more reasonable numbers.

| Company name                  | ABC    | D     | D/E     | v       | Implied<br>Rating | Table III                |        | Insert relevant data<br>in unprotected |
|-------------------------------|--------|-------|---------|---------|-------------------|--------------------------|--------|----------------------------------------|
| TABLEI                        |        | 0.0   | #VALUE! | #VALUE! | #VALUE!           |                          |        | cells and then                         |
| Income Statement              |        |       |         | #VALUE! | #VALUE!           | Additional equity        | 0      | press <f9> to</f9>                     |
| Operating EBITDA              | 56.9   | 68.0  |         |         |                   | Additonal debt 0         |        | calculate. NOTE:                       |
| D&A                           | -8.1   | 102.0 | 0.61    | 267.9   | A-                | Total additional assets  | 0      | computers require                      |
| EBIT                          | 48.7   | 136.0 |         |         |                   | % Impact on EBIT         | -62%   | different procedure                    |
| Other income                  | 2.0    | 170.0 |         |         |                   | TABLE IV                 |        | for manual                             |
| Gross interest expense        | -1.6   | 204.0 | 7.73    | 230.4   | BB                | Ratios                   |        |                                        |
| EBT                           | 49.2   | 238.0 |         |         |                   | EBIT Interest cover (R1) | 32.04  | ERROR: The IB                          |
| Tax                           | -14.7  | 272.0 |         |         |                   | D/EBITDA (R5)            | 2.99   | Dept Inserted                          |
| Net profits                   | 34.4   | 306.0 |         |         |                   | D/(D+Ebook) (R8)         | 0.53   | In Cell B17 on<br>Bara 2 ar tha        |
| Balance She                   | et     | 340.0 |         |         |                   | D/Emarket                | 0.51   | Additional Debt                        |
| Assets                        | 503.3  | 374.0 |         |         |                   | EV/EBITDA 8.9            |        | inserted in Cell                       |
| Market equity                 | 333.3  | 408.0 |         |         |                   | ROE 10.32%               |        | J4 on this page                        |
| IB debt                       | 170.0  | 442.0 |         |         |                   | WACC 6.78%               |        | is too high.                           |
| Total liab. & equity          | 503.3  | 476.0 |         |         |                   | 600                      |        | Reduce either                          |
|                               |        | 510.0 |         |         |                   |                          |        | one.                                   |
| TABLE II                      |        | 544.0 |         |         |                   | 500 -                    |        |                                        |
| Input/Output Para             | meters | 578.0 |         |         |                   | 400 -                    |        |                                        |
| Effective tax rate 30%        |        | 612.0 |         |         |                   |                          |        | The Scales in                          |
| Pre-tax cost of debt          | 0.93%  | 646.0 |         |         |                   | 300 -                    |        | this graph                             |
| Implied spread 1.09%          |        | 680.0 |         |         |                   | 200                      |        | could be                               |
| Implied risk-free rate -0.15% |        | 714.0 |         |         |                   | 200                      |        | adjusted for                           |
| Implied rating #VALUE!        |        | 748.0 |         |         |                   | 100 -                    |        | hottor                                 |
| V = D+E                       | 503.3  | 782.0 |         |         |                   |                          |        | Detter                                 |
| V* = D*+E                     | -695.9 | 816.0 |         |         |                   |                          |        | resolution                             |
| Vu*=(1-T)D*+E                 | -387.2 | 850.0 |         |         |                   |                          | .5 2.0 |                                        |